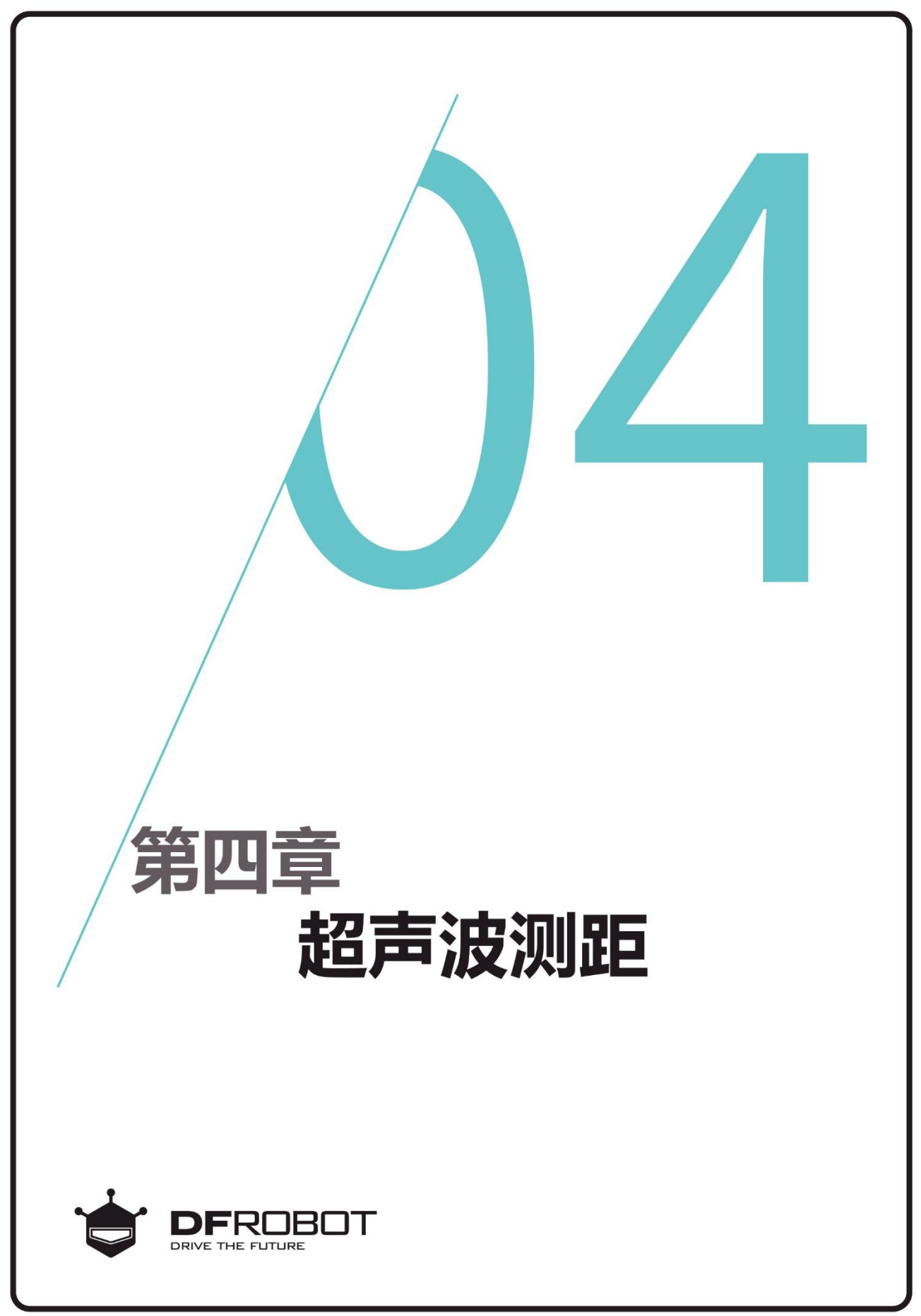

www.dfrobot.com.cn

# 前情回顾

在上个章节里,学习Max的 按键;if语句的使用。

# 本章内容

使用超声波测距,用串口打印出距离数值。

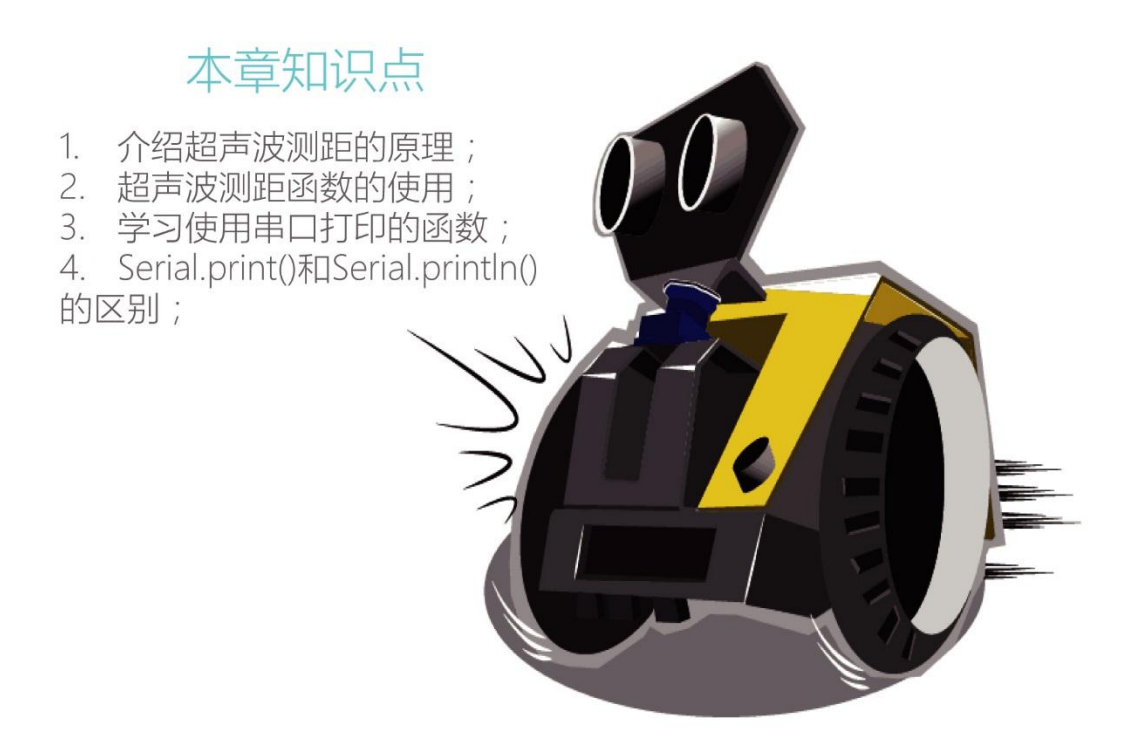

# 一、编写并下载程序

### 打开 ArduinoIDE,将下面的代码输入到编辑区中

| /*                                                                                                    |                                                                 |  |
|----------------------------------------------------------------------------------------------------|-----------------------------------------------------------------|--|
| 程序功能:用串口打印出超声波所测的距离。                                                                                                    |                                                                 |  |
| 作 者: DFRobot                                                                                                    |                                                                 |  |
| */                                                                                                    |                                                                 |  |
| <pre>#include <dfrobot_max.h></dfrobot_max.h></pre>                                                                                  |                                                                 |  |
| DFRobot_MAX myMax;                                                                                                    |                                                                 |  |
| int getValue; //定义变量 getValue;                                                                                                    | //定义变量 getValue,用来存放超声波读取到的数据                                   |  |
| void setup() {<br>myMax.begin(); //初始化 MAX<br>Serial.begin(9600); //设置串口波特率<br>}                                                     |                                                                 |  |
| <pre>void loop() {     getValue = myMax.distanceValue();     delay(300);     Serial.print(getValue);     Serial.println("cm");</pre> | //读取超声波的值,单位 cm<br>//延时 300ms<br>//串口打印出超声波传感器的值<br>//串口打印出"cm" |  |
| }                                                                                                    |                                                                 |  |

上传成功后,打开 MAX 的开关,然后点击"串口监视器"设置波特率为 9600,用手挡住 MAX 的 前面就能在串口监视器里看见距离值(如下图)。注:串口打印时,必须要用 USB 线将 MAX 连接到电脑上。

| 👓 ultrasound   Arduino 1.8.1                        | 💿 COM4 (Arduino/Genuino Uno)              |
|-----------------------------------------------------|-------------------------------------------|
| 文件 编辑 项目 工具 帮助                                      | 发送                                        |
|                                                     | 18cm                                      |
|                                                     | 22cm                                      |
|                                                     | 27cm                                      |
| /*                                                  | 30cm                                      |
| 程序功能:用串口打印出超声波所测的中口血化。                              | 32cm                                      |
| 作 者: DFRobot                                        | 30cm                                      |
| */                                                  | 24cm                                      |
| <pre>#include <dfrobot_max.h></dfrobot_max.h></pre> | 20 cm                                     |
| DFRobot_MAX myMax;                                  | 17cm                                      |
| int getValue;    //定义变量getValue,用来存放超声              | 16cm =                                    |
| <pre>void setup() {</pre>                           | 13cm ···································· |
| myMax.begin(); //初始化MAX                             | 12cm                                      |
| <b>Serial</b> .begin(9600); //设置串口波特率               | 10cm                                      |
| }                                                   | 10cm                                      |
| ۲                                                   | 9cm -                                     |
| 上传成功。                                               | ☑ 自动滚屏                                    |

WWW.DFRobot.com.cn

# 二、超声波测距的原理

#### 测距的原理

超声波测距原理是通过超声波发射器向某 一方向发射超声波,在发射时刻的同时开始计 时,超声波在空气中传播时碰到障碍物就立即 返回来其原理如图 1,超声波接收器收到反射 波就立即停止计时。

### 超声波传感器的原理

超声波传感器是将超声波信号转化成电信号, 一般常用的超声波传感器是由压电晶片组成的。 其内部结构和工作原理如图1和图2。

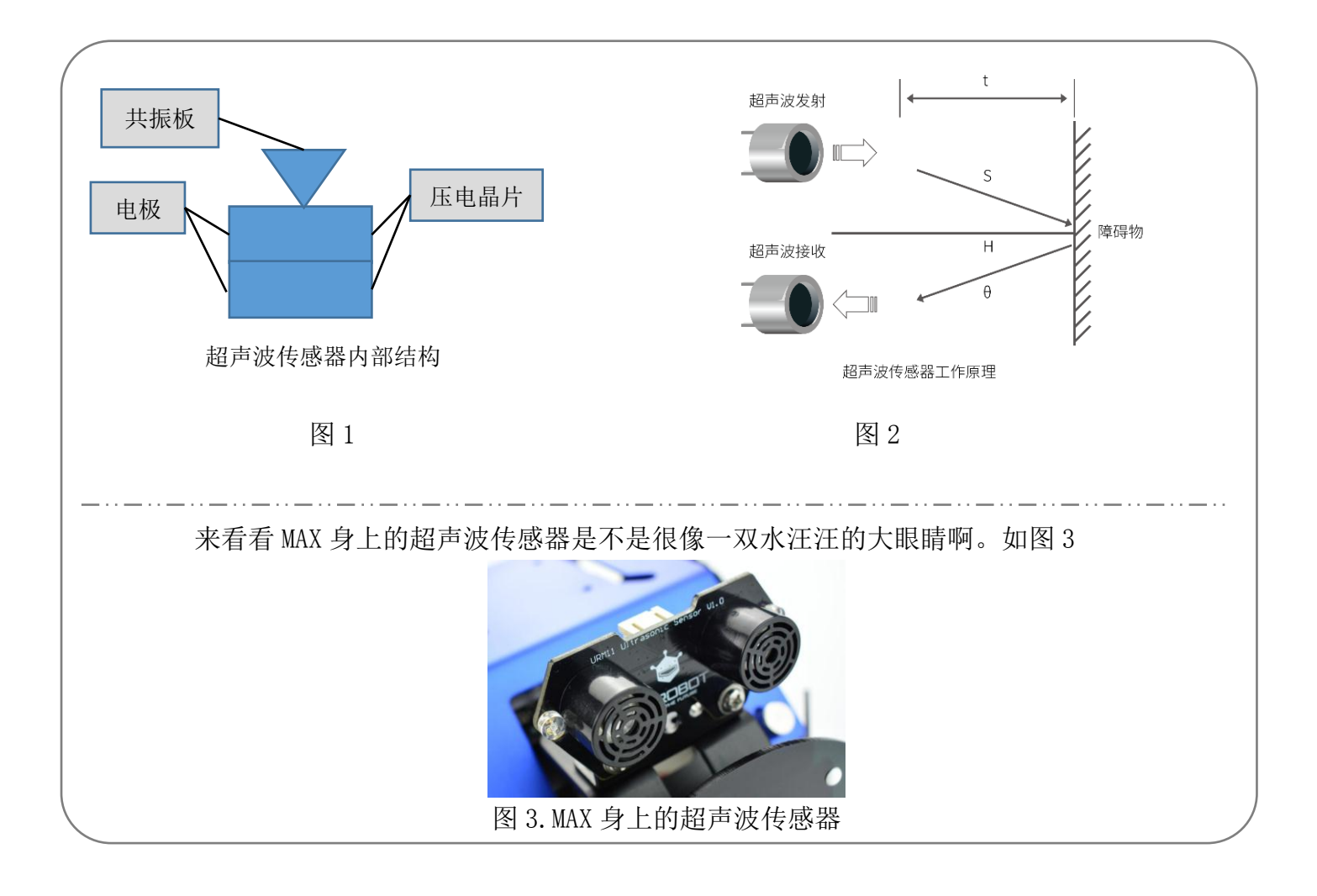

# 三.代码回顾

我们已经大致了解了超声波的原理,那么在 代码中是怎样来实现超声波测距,并让它通过 串口显示出来呢?

首先我们还是先看看程序流程图(如右 图),用此来了解这段程序的大致运行流程。

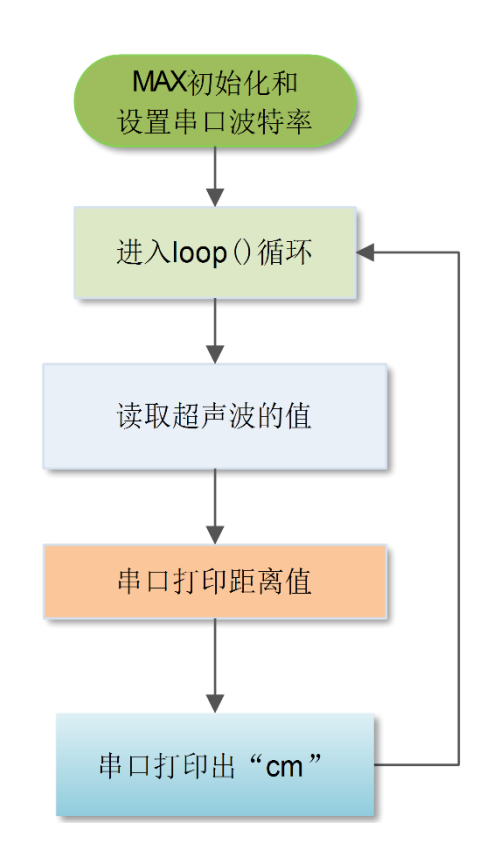

#### 回到代码中;

首先定义一个变量,主要用来存放超声波读取 到的数据:

#### int getValue;

然后在 setup()函数里初始化串口:

#### Serial.begin(9600);

这个函数用于初始化串口波特率,也就是我们 常说的数据传输的速率。设置串口波特率就是 直接在括号里输入相应的数值就可以了,除了 特定的无线模块对波特率有特殊要求,其他的 波特率设置只需和串口监视器保持一致就行了。 接着进入 loop() 函数后就要开始读取超声波的 值了;用函数 "myMax.distanceValue()"读取超 声波传感器的值。 示例代码如下;

getValue = myMax.distanceValue();这句代码意 思就是将读取到的超声波数值赋值给 getValue 。

那串口收到数据后,要如何在串口监视器上显示呢?这就要用到下面的两句语句了:

#### Serial.print(getValue)

#### Serial.println("cm");

下面我们就来了解一下这两个串口函数的用法。

## 四. Serial.print和 Serial.println 串口函数的用法

串口是 Arduino 与其他设备进行通信的接口,我们需要很好的掌握它的使用。本章节主要使用了 Serial.print 和 Serial.println 串口函数。

其中 print()可以这样解释: 以我们可读的形式从串口输出来。而且这条命令的输出形式有很多种:

1、数字则是按照位的方式输出。

例: Serial.print(56); 输出"56"。

2、浮点型数据输出时,只会保留小数点后两位。

例: Serial.print(1.23456); 输出"1.23"。

3、字符和字符串就是按照原样输出,但是需要注意的是字符需要加上单引号(例1),字符串 就需要加上双引号(例2)。

例 1: Serial.print('N'); 输出"N"。

例 2: Serial.print("Hello"); 输出"Hello"。

上面这些输出形式仅仅是我们常用的输出形式,想要了解更多的 Arduino 串口使用的相关函数可以参考语法手册。

然而 println()与 print()区别就是, println()比 print()多了回车换行,其他完全相同。除此之外,在 代码中可能还会有一处不明白:

Serial.print(getValue);

可能大家会问,getValue 不是字符串吗?怎么输出的是数字呢?可是大家不要忘了,我们在代码的开头就定义了变量,它就是代表数字了,所以输出的就是数字。

## 课后思考

将下面的代码输入到编辑区中,编译并上传到 MAX 上,打开开关后,在 MAX 的面前挥动挥动你 的小手,看看 MAX 会有什么变化? 然后再试着分析这些代码的含义。(注:小手挥动的频率不要 过快哦)

```
#include <DFRobot MAX.h>
DFRobot MAX myMax;
int i, getValue;
void setup() {
 myMax.begin();
}
void loop() {
 getValue = myMax.distanceValue();
     for(i=0;i<4;i++) {
       if(getValue>100)
       {
        myMax.rgbLed(i,0,255,0);
        delay(200);
        myMax.rgbLed(i,0,0,0);
     }
        else
     {
        myMax.rgbLed(i,0,255,255);
        delay(200);
        myMax.rgbLed(i,0,0,0);
    }
}
```

}

体验了上面代码的功能后,你是否能试着修改上面的代码,做出当 MAX 在前进的途中遇到障碍物后做出的一些提示,例如:当 MAX 与障碍物的距离>200cm 的时候 RGB 灯循环亮绿色;当 MAX 与障碍物的距离>100cm 的时候 RGB 灯循环亮黄色。